# PANDUAN UPLOAD PERATURAN DESA

#### 1. Ketik Url dibawah pada menu bar google pencarian :

> Jdih.pemalangkab.go.id/index.php/login

L.

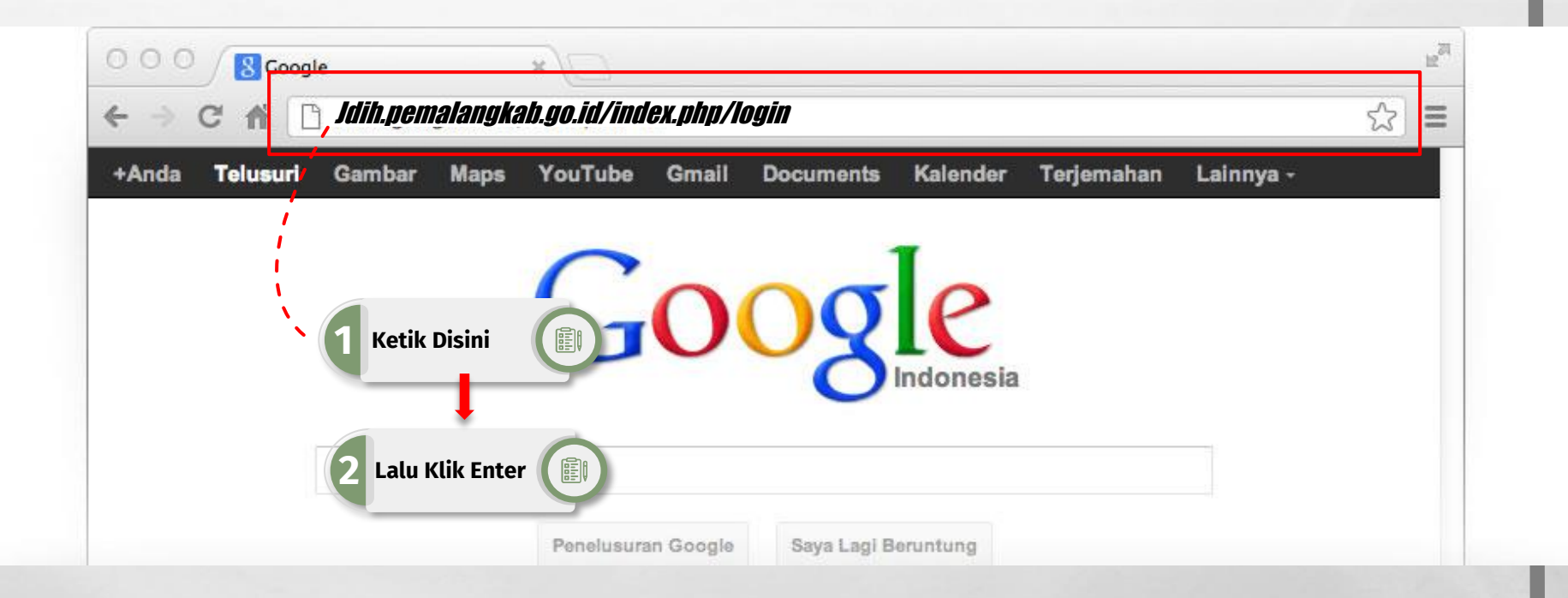

#### Tampil Menu Login

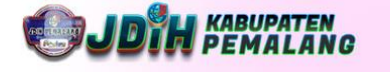

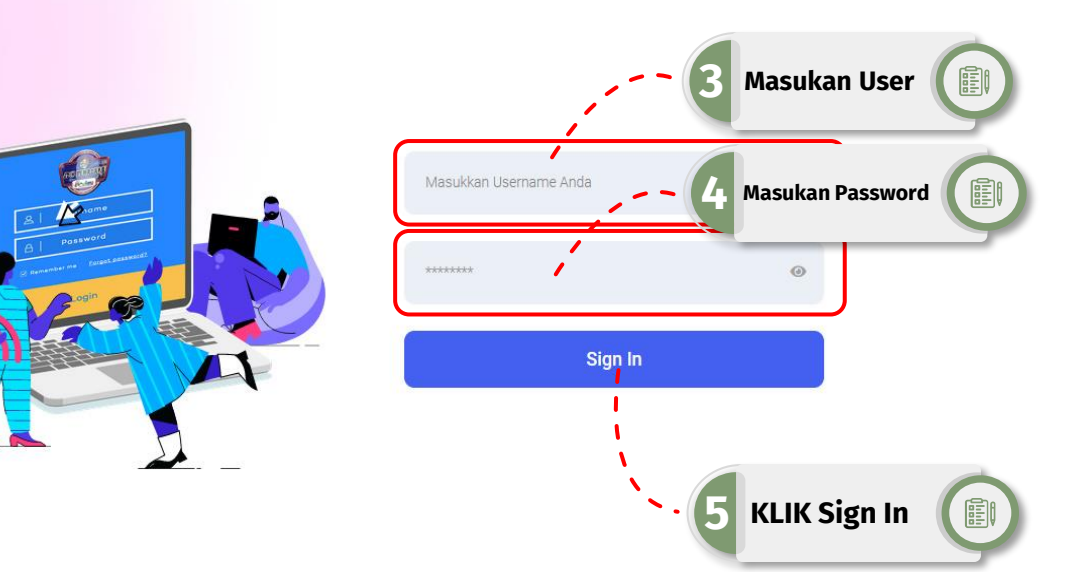

#### Masuk Untuk Melanjutkan

JDIH Kabupaten Pemalang

#### **Tampil Menu Admin**

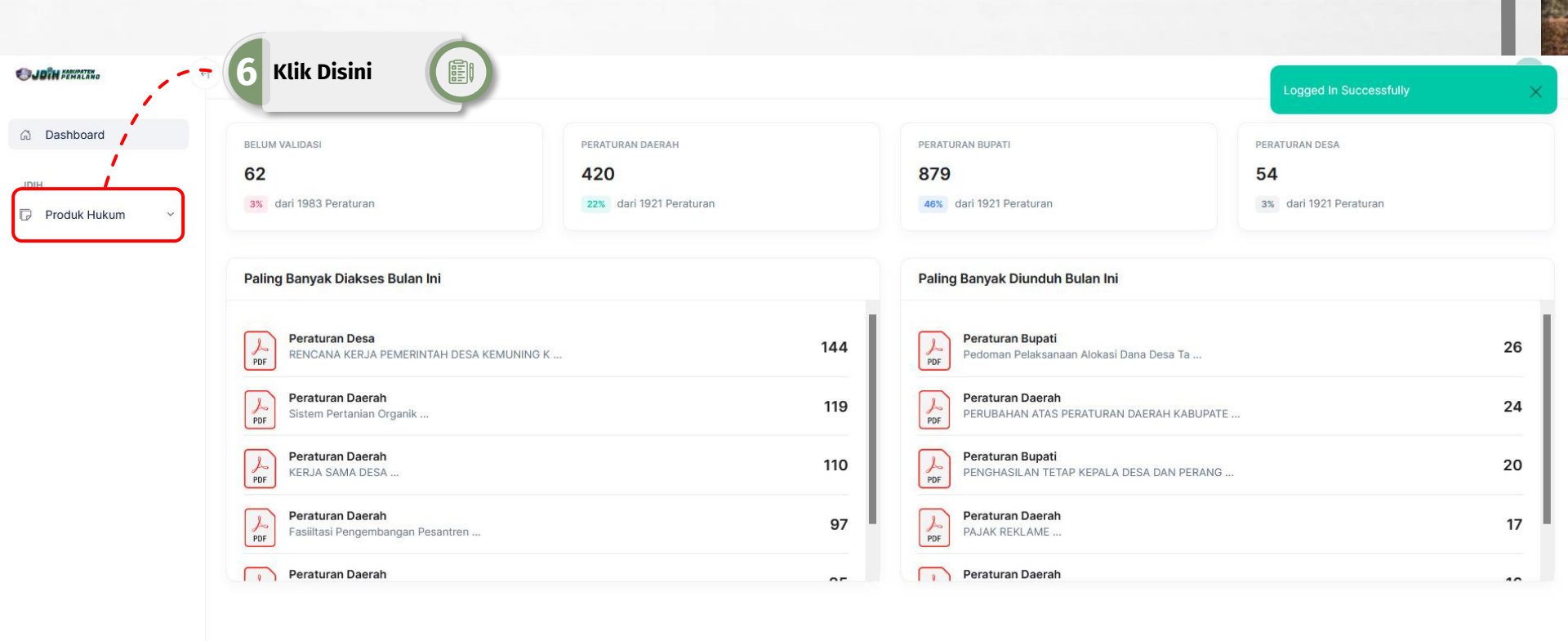

- F 27.

L L

© Web App V.2.0 - 2022 JDIH Kabupaten Pemalang

A MARTINE CON

惑 Kostumisasi

#### **Tampil Menu Admin**

| SJOTH PEMALANO                                                                    | +I Q Search in front                                              |     |                                                              |                                                | во |
|-----------------------------------------------------------------------------------|-------------------------------------------------------------------|-----|--------------------------------------------------------------|------------------------------------------------|----|
| <ul> <li>Dashboard</li> <li>JDIH</li> <li>         Produk Hukum ∧     </li> </ul> | Klik Disini     PERATURAN DAERAH       82     4ari 1983 Peraturan |     | PERATURAN BUPATI 879 46% dari 1921 Peraturan                 | PERATURAN DESA<br>54<br>3% dari 1921 Peraturan |    |
| Semua Pro <mark>p</mark> uk Hukum<br>Tambah Baru                                  | Paling Banyak Diakses Bulan Ini                                   |     | Paling Banyak Diunduh Bulan Ini                              |                                                |    |
|                                                                                   | Peraturan Desa<br>RENCANA KERJA PEMERINTAH DESA KEMUNING K        | 144 | Peraturan Bupati<br>Pedoman Pelaksanaan Alokasi Dana Desa Ta |                                                | 26 |
|                                                                                   | Peraturan Daerah<br>Sistem Pertanian Organik                      | 119 | Peraturan Daerah<br>PERUBAHAN ATAS PERATURAN DAERAH KABUPATE | **                                             | 24 |
|                                                                                   | Peraturan Daerah<br>KERJA SAMA DESA                               | 110 | Peraturan Bupati<br>PENGHASILAN TETAP KEPALA DESA DAN PERANG |                                                | 20 |
|                                                                                   | Peraturan Daerah<br>Fasiiltasi Pengembangan Pesantren             | 97  | Peraturan Daerah<br>PAJAK REKLAME                            |                                                | 17 |
|                                                                                   | Peraturan Daerah                                                  | 05  | Peraturan Daerah                                             |                                                | 40 |
|                                                                                   |                                                                   |     |                                                              |                                                |    |

L. R.

© Web App V.2.0 - 2022 JDIH Kabupaten Pemalang

중 Kostumisasi

#### Tampil Menu Form Input peraturan Desa

| ි Dashboard        | Tambah Produk Hukum<br>JDIH Kabupaten Pemalang | 8 Semua Wajib<br>Diisi     | © Kemba                                     |
|--------------------|------------------------------------------------|----------------------------|---------------------------------------------|
|                    | Tambah Produk Hukum Desa Bodeh                 | , i                        |                                             |
| Semua Produk Hukum | Bentuk Peraturan                               | - Pilih Bentuk Peraturan - | Pilih Peraturan Desa                        |
| Tambah Baru        | Judul Peraturan                                | Judul Peraturan            | Isi Judul Peraturan Desa dengan Lengk       |
|                    | Nomor Peraturan                                | Nomor Peraturan            | Isi Hanya Nomor Peraturan Desa              |
|                    | Tahun                                          | Tahun                      | Isi Hanya Tahun Peraturan Desa              |
|                    | Tempat Penetapan                               | - Pilih Tempat Penetapan - | 🔍 💷 – – – 🕐 Pilih Sesuai Desa Masing-Masing |
|                    | Tanggal Penetapan                              | hh / bb / tttt             | 👝 📃 💷 🚽 Pilih Tanggal Ditetapkannya Perdes  |
|                    | Penandatanganan                                | Penandatanganan            | Isikan Kepala Desa atau Pj Kades            |
|                    | Tanggal Pengundangan                           | hh / bb / tttt             | 😑 📄 Pilih Tanggal Diundangkannya Perdes     |
|                    | Kecamatan                                      | BODEH                      |                                             |
|                    | Desa                                           | Bodeh                      | ङ्के Kostumisasi                            |
| ×                  |                                                |                            |                                             |

1. 3.

#### Tampil Menu Form Input peraturan Desa

| CJOTH PERMALANO    | Q Search in front                              |                         | BO                                                                                                |
|--------------------|------------------------------------------------|-------------------------|---------------------------------------------------------------------------------------------------|
| යි Dashboard       | Tanggal Pengundangan                           | hh / 66 / tttt          | •                                                                                                 |
| JDIH               | Kecamatan                                      | BODEH                   |                                                                                                   |
| Semua Produk Hukum | Desa                                           | Bodeh                   |                                                                                                   |
| Tambah Baru        | Bahasa                                         | - Pilih Bahasa -        | – – – Pilih Bahasa Sesuai Isi Perdes                                                              |
|                    | Bidang Urusan                                  | - Pilih Bidang Urusan - | – – – Pilih Pemberdayaan Masy. & Desa                                                             |
|                    | Sumber                                         | Sumber                  | Untuk Perdes isi : Lembaran Desa Tahun Nomor<br>Untuk Perkades isikan : Berita Desa Tahun Nomor – |
|                    |                                                |                         |                                                                                                   |
|                    | Judul Lampiran                                 | Judul Lampiran          | – – ¬Isi Judul Lampiran Perdes dengan Lengkap                                                     |
|                    | Dokumen Lampiran                               | Dokumen Lampiran        | Browse 9 Klik Browse                                                                              |
|                    | Abstrak                                        | Abstrak                 | Browse                                                                                            |
|                    | Simpan                                         |                         |                                                                                                   |
| ÷.                 | © Web App V.2.0 - 2022 JDIH Kabupaten Pemalang |                         | 惑 Kostumisasi                                                                                     |
|                    |                                                |                         |                                                                                                   |

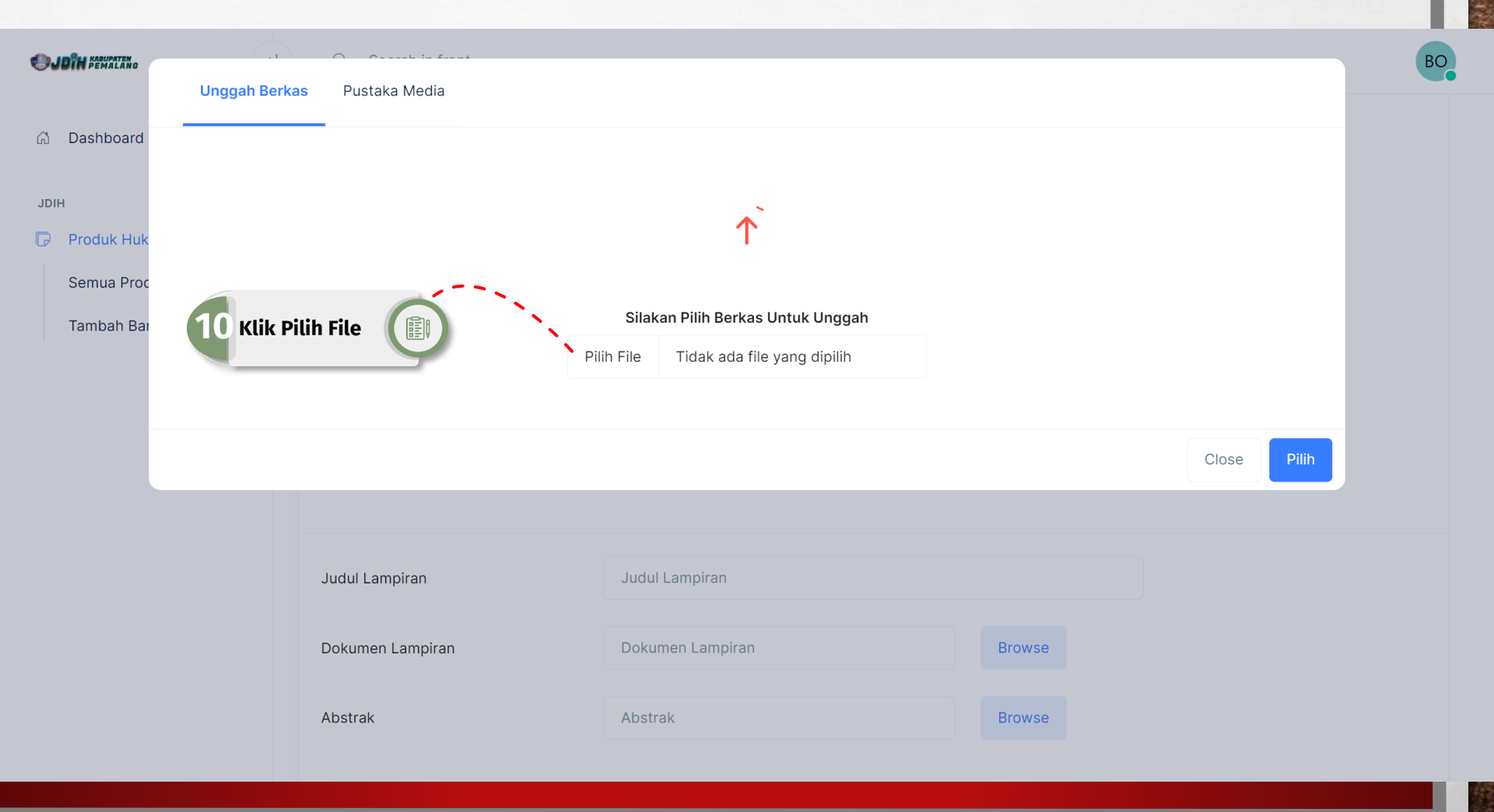

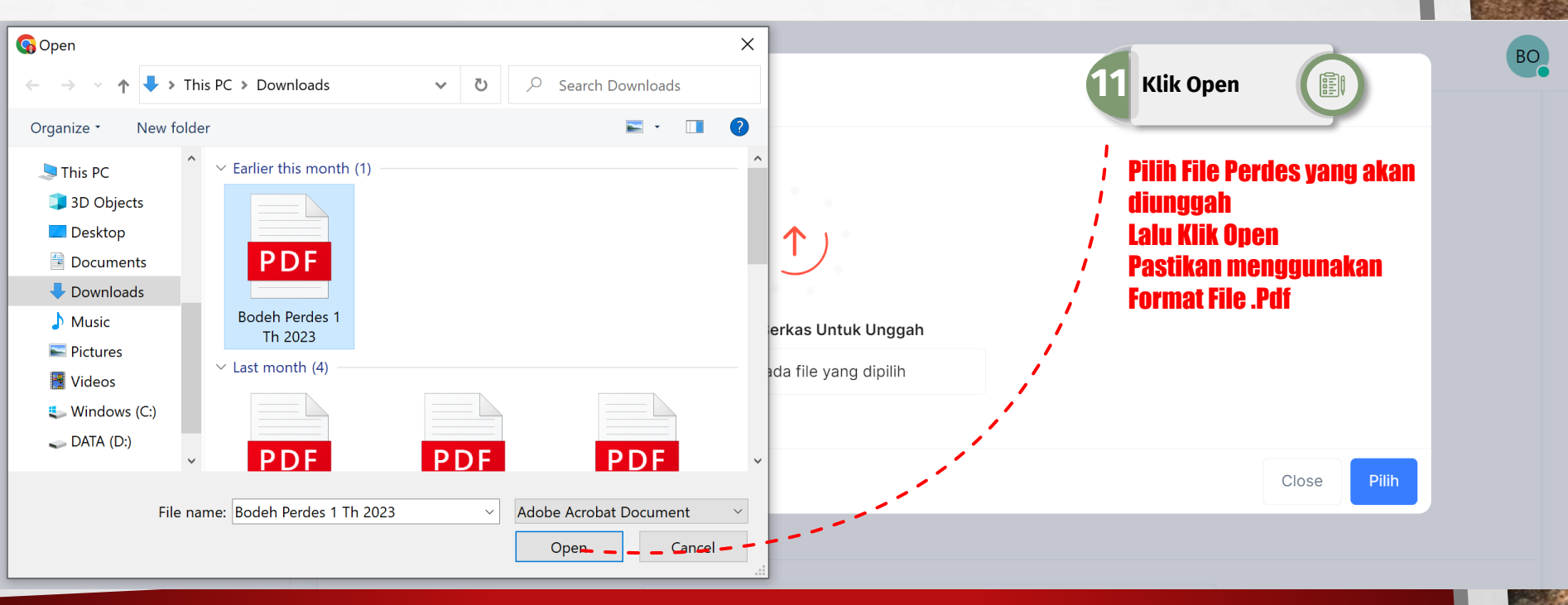

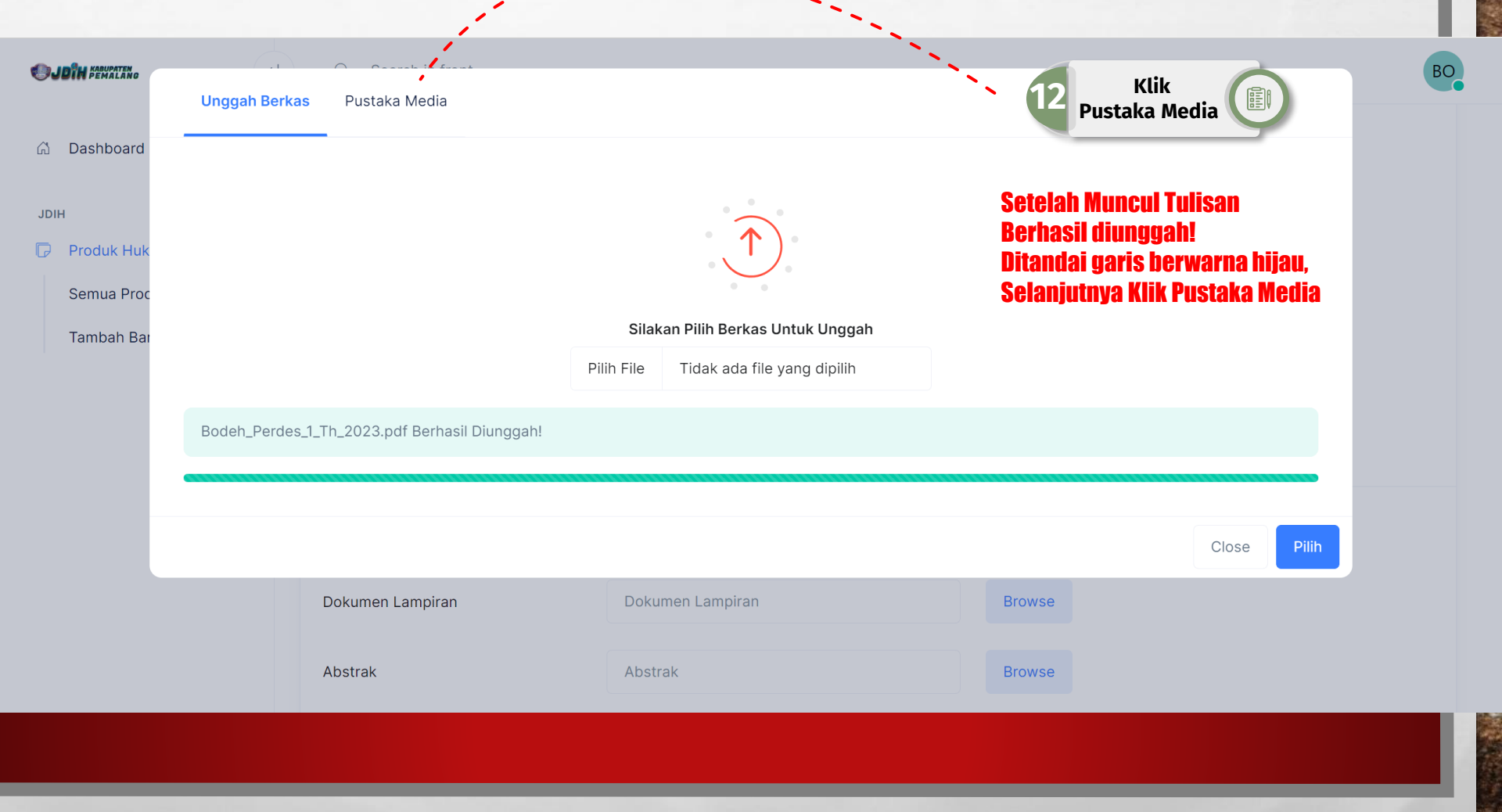

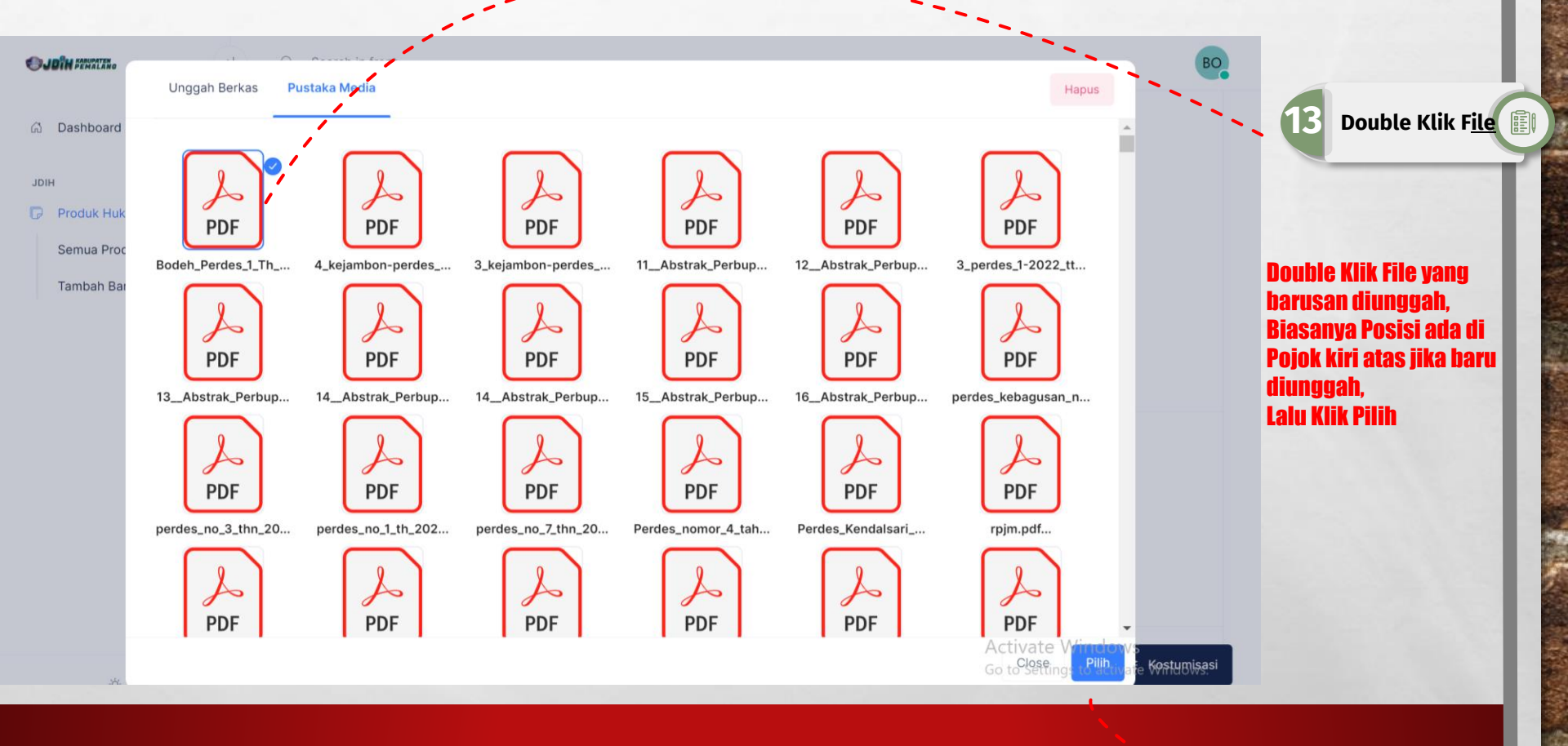

1 32

Klik Pilih

Ē

| Dokumen Lampiran | Bodeh_Perdes_1_Th_2023.pdf          | Browse |
|------------------|-------------------------------------|--------|
| A la standa      | Abstrale Dadab Dardaa 1 Th 0000 adf | Durung |
| Abstrak          | Abstrak_Bodeh_Perdes_1_Th_2023.pdf  | Browse |
|                  |                                     |        |

Tampilan pada kolom unggahan akan terisi nama file .pdf seperti di atas jika berhasil unggah berkas, Kemudian Klik Simpan

1 32

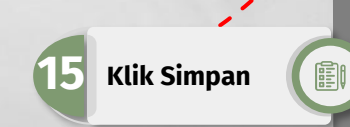

Simpan

## SELESAI

L. K